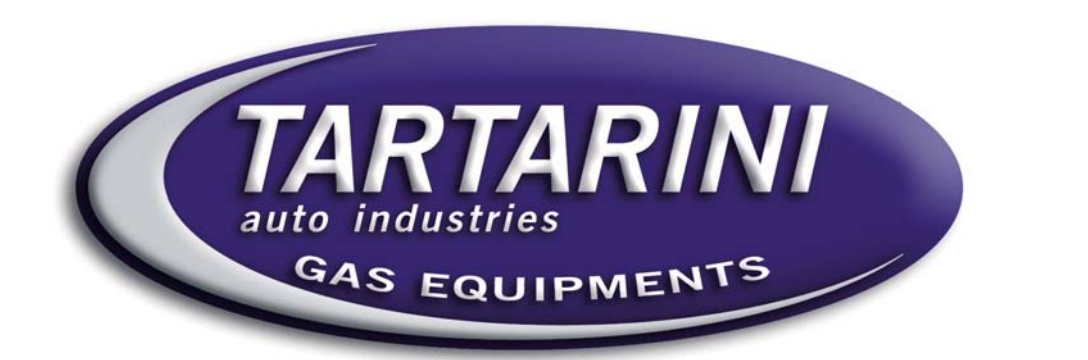

# SISTEMA INIEZIONE DIRETTA INJ DIRECT

GPL

# MANUALE DI

# SOFTWARE

02/07/2007

Rev. 00

**Tartarini Auto S.p.a** Via Bonazzi 43 40013 Castel Maggiore (Bo) Italy Tel.:+39 051 632 24 11 Fax: 051 632 24 00 E-mail: <u>info@tartariniauto.it</u> www.tartariniauto.it

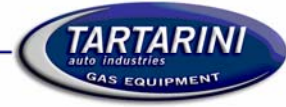

## INDICE:

| IL PROGRAMMA | 2 |
|--------------|---|
| CONFIGURA    | 5 |
| DIAGNOSI     | 7 |
| CARICA FILE  | 7 |
| RIPROGRAMMA  | 8 |

#### IL PROGRAMMA

PROCEDURA PER L'INSTALLAZIONE DEL SOFTWARE

È obbligatorio installare il programma "Sequenziale" su un computer, per riuscire ad effettuare la programmazione della centralina.

La configurazione minima del computer portatile per poter lavorare con questo programma è la seguente:

Sistema operativo: Windows 98 o più recenti

Processore: 133 Mhz

Memoria ram: 16 Mb

Hard disk: 25 Mb

Unità CD ROM

Il programma è autoinstallante, pertanto è sufficiente inserire nel Cd Rom il disco, premere col tasto sinistro sul pulsante NEXT per tre volte.

In alternativa è possibile scaricare il programma in un file .zip dal sito internet <u>www.tartariniauto.it</u>, (nella sezione **Car Data Sheet / Area Tecnica / Programmi software / Sistema Iniezione Diretta**, nome file **Software-Iniezione Diretta-Versione 1.0.7 I.zip**). Una volta un zippato il file in una cartella sul proprio PC, è possibile installarlo lanciando il file setup.

Ogni versione successiva del SW sostituirà le precedenti che potranno essere eliminate.

La versione del SW su cui si basa questo manuale è la 1.0.7

Una volta conclusa la procedura d'installazione del software, sarà possibile avviarlo e programmare la centralina elettronica di gestione dell'impianto Inj Diretta.

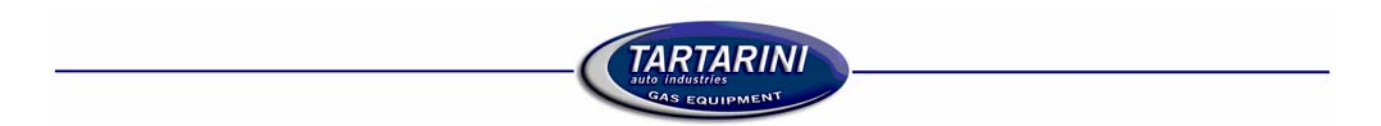

Per visualizzare la seguente videata fare doppio clic sull'icona "Inj Direct" del desktop.

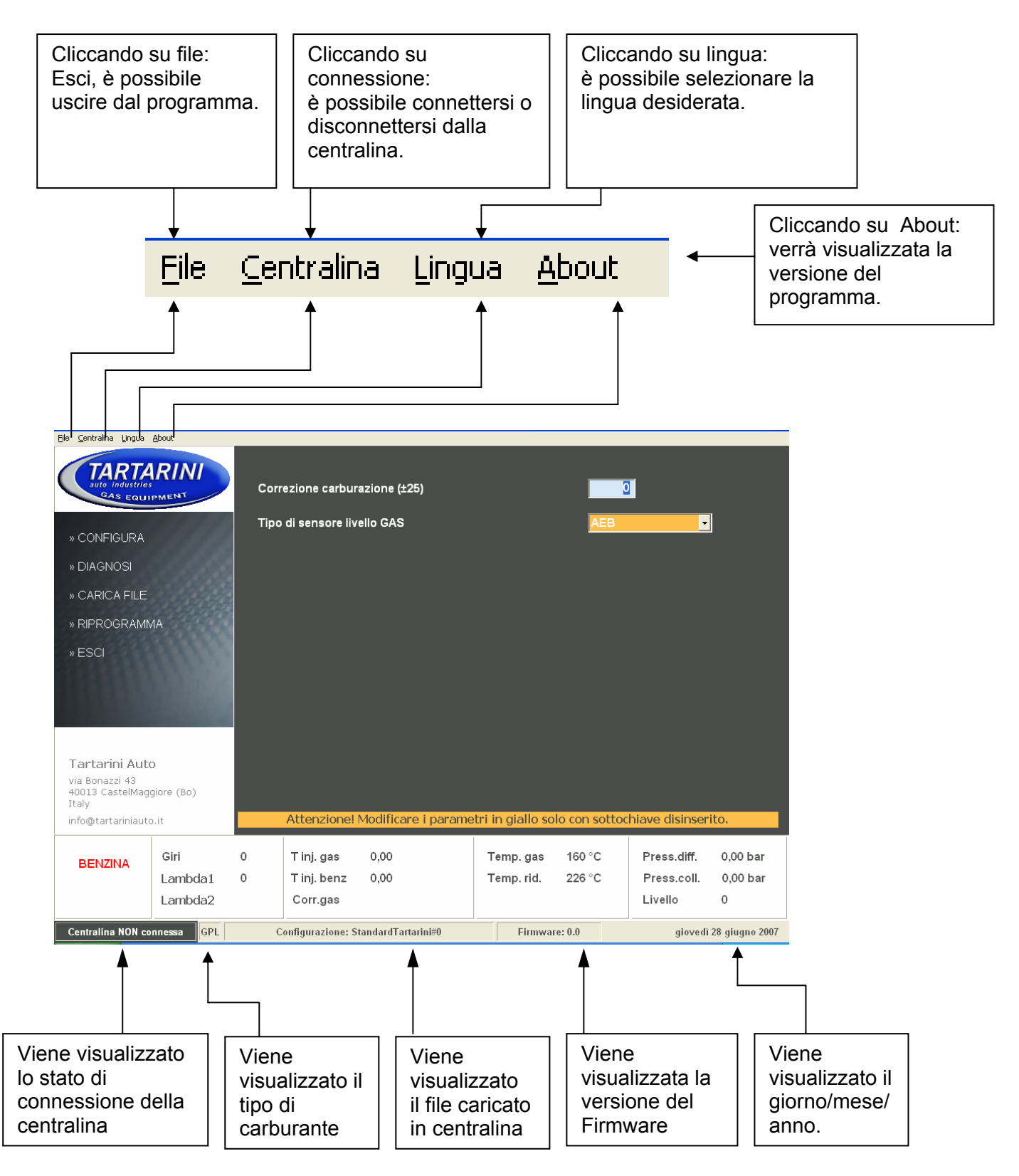

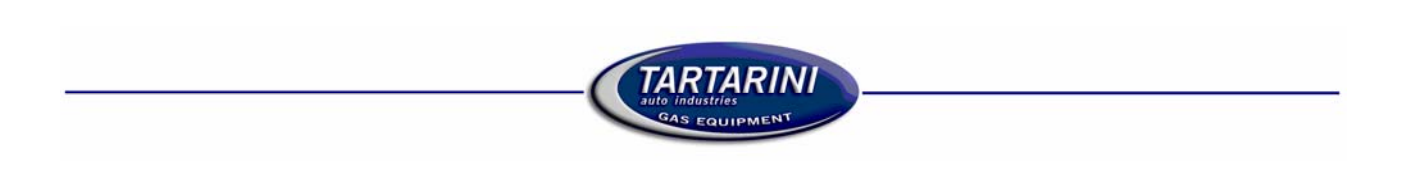

Dal "MENU' PRINCIPALE" e' possibile accedere alle seguenti funzioni:

#### CONFIGURA

Attraverso questo menù è possibile visualizzare la configurazione dei dati della vettura, memorizzati nella centralina iniezione diretta.

#### DIAGNOSI

Ogni volta che si verifica un errore di funzionamento nell'impianto Sequenziale, è possibile visualizzarlo e resettarlo mediante questo menù.

Eseguire i tagliandi ogni 350 ore, l'installatore avrà il compito ad ogni tagliando di azzerare il contatore.

#### CARICA CONFIGURAZIONE

Questo menù permette di gestire tutte le mappature per la programmazione delle centraline Sequenziale.

#### RIPROGRAMMA

Questo menu serve nel caso vi sia la necessità di riprogrammare la centralina con un aggiornamento del "Firmware" consigliato da parte di TartariniAuto.

ESCI DAL PROGRAMMA

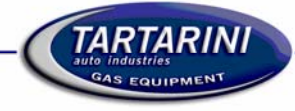

## CONFIGURA

| 🥙 Direct Injection 30                      | 000         |      |                                 |                          |                       |             |             |                   |                  |
|--------------------------------------------|-------------|------|---------------------------------|--------------------------|-----------------------|-------------|-------------|-------------------|------------------|
| <u>File C</u> entralina <u>L</u> ingua     | About       |      |                                 |                          |                       |             |             |                   |                  |
| CTARTA<br>auto industries<br>Gas Equi      |             | Corr | ezione carbur<br>di sensore liv | azione (±25)<br>ello GAS |                       |             |             | 3                 | 1                |
| » CONFIGURA                                |             |      |                                 |                          |                       |             |             |                   |                  |
| » DIAGNOSI                                 |             |      |                                 |                          |                       |             |             |                   |                  |
| » CARICA FILE                              |             |      |                                 |                          |                       |             |             |                   |                  |
| » RIPROGRAMI                               | MA          |      |                                 |                          |                       |             |             |                   |                  |
| » ESCI                                     |             |      |                                 |                          |                       |             |             |                   |                  |
|                                            |             |      |                                 |                          |                       |             |             |                   |                  |
| Tartarini Aut                              | 0           |      |                                 |                          |                       |             |             |                   |                  |
| via Bonazzi 43<br>40013 CastelMag<br>Italy | giore (Bo)  |      |                                 |                          |                       |             |             |                   |                  |
| info@tartariniauto                         | o.it        |      | Attenzione!                     | Modificare i parame      | e <mark>tri</mark> ir | n giallo so | lo con soti | tochiave disinser | ito.             |
| BENZINA                                    | Giri        | 0    | T inj. gas                      | 0,00                     | Те                    | emp.gas     | 160 °C      | Press.diff.       | 0,00 bar         |
|                                            | Lambda1     | 0    | T inj. benz                     | 0,00                     | Te                    | mp. rid.    | 226 °C      | Press.coll.       | 0,00 bar         |
|                                            | Lambda2     |      | Corr.gas                        |                          |                       |             |             | Livello           | 0                |
| Centralina NON co                          | onnessa GPL | С    | onfigurazione: S                | tandardTartarini#0       |                       | Firmwar     | e: 0.0      | vene              | dì 6 luglio 2007 |

#### Selezionando dal menù CONFIGURA:

è possibile visualizzare le funzioni principali per ottimizzare il funzionamento della vettura a gas.

| Direct Injection 30                                                                | 000                            |     |                           |                   |                         |                  |                            |                      |
|------------------------------------------------------------------------------------|--------------------------------|-----|---------------------------|-------------------|-------------------------|------------------|----------------------------|----------------------|
| Eile ⊆entralina Lingua                                                             | About                          |     |                           |                   |                         |                  |                            |                      |
| Suto Industries<br>GAS EQUI                                                        |                                | Co  | rrezione carbura          | azione (±25)      |                         |                  | 0                          |                      |
| » CONFIGURA                                                                        |                                | Tip | o di sensore live         | ello GAS          |                         | AEB              | <u>-</u>                   |                      |
| » DIAGNOSI                                                                         |                                |     |                           |                   |                         |                  |                            |                      |
| » CARICA FILE                                                                      |                                |     |                           |                   |                         |                  |                            |                      |
| » RIPROGRAMI                                                                       | ИА                             |     |                           |                   |                         |                  |                            |                      |
| » ESCI                                                                             | III.                           |     |                           |                   |                         |                  |                            |                      |
| Tartarini Auto<br>via Bonazzi 43<br>40013 CastelMag<br>Italy<br>info@tartariniauto | <b>O</b><br>giore (Bo)<br>p.it |     | Attenzionel               | Modificare i par  | ametri in giallo so     | olo con sotto    | chiave disinser            | ito.                 |
| BENZINA                                                                            | Giri<br>Lambda 1               | 0   | T inj. gas<br>T ini. benz | 0,00              | Temp. gas<br>Temp. rid. | 160 °C<br>226 °C | Press.diff.<br>Press.coll. | 0,00 bar<br>0.00 bar |
|                                                                                    | Lambda2                        |     | Corr.gas                  |                   | . smp. nd.              | 110 0            | Livello                    | 0                    |
| Centralina NON co                                                                  | onnessa GPL                    |     | Configurazione: St        | andardTartarini#0 | Firmwa                  | nre: 0.0         | lune                       | di 2 luglio 2007     |

Selezionando dal menù CORREZIONE CARBURAZIONE (±25):

Questa funzione ci permette di perfezionare i valori del Gas di (±25) fuori Minimo dei coefficienti della mappa dedicata. La correzione è di tipo percentuale e valori positivi corrispondono ad

arricchimenti della carburazione. Se si raggiunge il fondo scala della finestra contattare l'assistenza Tartarini Auto.

|                                                                                          | 3000                                     |          |                          |                  |                                 |                     |                |                                              |          |
|------------------------------------------------------------------------------------------|------------------------------------------|----------|--------------------------|------------------|---------------------------------|---------------------|----------------|----------------------------------------------|----------|
| Eile ⊆entralina Lingua                                                                   | a <u>A</u> bout                          |          |                          |                  |                                 |                     |                |                                              |          |
|                                                                                          |                                          | Correz   | ione carbur              | azione (±25)     |                                 |                     |                | 0                                            |          |
| » CONFIGURA                                                                              | A                                        | Tipo di  | sensore liv              | ello GAS         |                                 |                     | AEB<br>AEB     | ••••••••••••••••••••••••••••••••••••••       | 1        |
| » DIAGNOSI                                                                               | .0008                                    |          |                          |                  |                                 |                     | 0-90 o         |                                              |          |
| » CARICA FILE                                                                            | E                                        |          |                          |                  |                                 |                     | Non s<br>Non s | tandard<br>tandard invertite                 |          |
| » RIPROGRAM                                                                              | ИМА                                      |          |                          |                  |                                 |                     |                |                                              |          |
| » ESCI                                                                                   | 2222222                                  |          |                          |                  |                                 |                     |                |                                              |          |
| » 2001                                                                                   | 1000000                                  |          |                          |                  |                                 |                     |                |                                              |          |
|                                                                                          |                                          |          |                          |                  |                                 |                     |                |                                              |          |
|                                                                                          | 0.00000                                  |          |                          |                  |                                 |                     |                |                                              |          |
|                                                                                          |                                          |          |                          |                  |                                 |                     |                |                                              |          |
|                                                                                          |                                          |          |                          |                  |                                 |                     |                |                                              |          |
| Tartarini Au                                                                             | ito                                      |          |                          |                  |                                 |                     |                |                                              |          |
| Tartarini Au<br>via Bonazzi 43<br>40013 CastelMa<br>Italy                                | Ito<br>aggiore (Bo)                      |          |                          |                  |                                 |                     |                |                                              |          |
| Tartarini Au<br>via Bonazzi 43<br>40013 CastelMa<br>Italy<br>info@tartariniau            | i <b>to</b><br>aggiore (Bo)<br>uto.it    | A        | ttenzionel               | Modificare i pa  | ametri in gia                   | allo solo c         | on sotto       | chiave disinser                              | ito.     |
| Tartarini Au<br>via Bonazzi 43<br>40013 CastelMa<br>Italy<br>info@tartariniau            | ito<br>aggiore (Bo)<br>uto.it            | A        | ttenzione!               | Modificare i par | ametri in gia                   | allo solo c         | ion sotto      | chiave disinser                              | ito.     |
| Tartarini Au<br>via Bonazzi 43<br>40013 CastelMa<br>Italy<br>info@tartariniau<br>BENZINA | ito<br>aggiore (Bo)<br>uto.it<br>Giri (C | A<br>T Q | ttenzione!<br>- inj. gas | Modificare i par | ametri in gia<br>Temp.<br>Temp. | allosoloc<br>gas 1: | on sotto       | chiave disinser<br>Press.diff.<br>Press.coll | 0,00 bar |

Selezionando dal menù TIPO DI SENSORE LIVELLO GAS:

Questa funzione permette di impostare il corretto sensore di livello installato in vettura; Impostazione "A E B" si deve selezionare per la maggior parte dei sensori. Impostazione "0 - 90 ohm" si deve selezionare per i sensori con specifiche "0 - 90 ohm". I sensori "0 - 90 ohm" Non standard / Non standard invertito, sono registrabili.

| Direct Injection 30                        | 000                |             |                         |                     |         |             |              |                        |                  |
|--------------------------------------------|--------------------|-------------|-------------------------|---------------------|---------|-------------|--------------|------------------------|------------------|
| <u>File ⊆entralina Lingua</u>              | About              | _           |                         |                     |         |             |              |                        |                  |
| suto industries<br>ans equi                | RINI               | Corr        | ezione carbur           | azione (±25)        |         |             |              | 0                      | 1                |
| » CONFIGURA                                |                    |             | ui sensore liv          | eno GAS             |         |             | INON         |                        |                  |
| » DIAGNOSI                                 |                    | Rise<br>1/4 | rva                     |                     |         |             | 1            | 56<br>15               |                  |
| » CARICA FILE                              |                    | 214         |                         |                     |         |             | 1            | 62                     |                  |
| » RIPROGRAMI                               | MA                 | 3/4         |                         |                     |         |             | 2            | 16                     |                  |
| » ESCI                                     |                    |             |                         |                     |         |             |              |                        |                  |
|                                            |                    |             |                         |                     |         |             |              |                        | l                |
| Tartarini Aut                              | 0                  |             |                         |                     |         |             |              |                        |                  |
| via Bonazzi 43<br>40013 CastelMag<br>Italy | giore (Bo)         |             |                         |                     |         |             |              |                        |                  |
| info@tartariniauti                         | o.it               |             | Attenzione!             | Modificare i parame | etri ir | n giallo so | lo con sotte | ochiave disinser       | ito.             |
| BENZINA                                    | Giri               | 0           | T inj. gas              | 0,00                | Te      | mp.gas      | 160 °C       | Press.diff.            | 0,00 bar         |
|                                            | Lambda1<br>Lambda2 | 0           | T inj. benz<br>Corr.gas | 0,00                | Te      | mp. rid.    | 226 °C       | Press.coll.<br>Livello | 0,00 bar<br>0    |
| Centralina NON co                          | onnessa GPL        | C           | onfigurazione: S        | tandardTartarini#0  |         | Firmwar     | e: 0.0       | lune                   | dì 2 luglio 2007 |

#### NON STANDARD / NON STANDARD INVERTITO:

Si apre la possibilità di variare la resistenza relativa al led del commutatore.

Potremmo dunque decidere con quanto Gas fare accendere la spia rossa della riserva e le altre verdi.

|                                            | DIAGNOSI              |                           |                          |               |          |  |  |  |  |  |  |
|--------------------------------------------|-----------------------|---------------------------|--------------------------|---------------|----------|--|--|--|--|--|--|
| Direct Injection 3                         | 000<br>About          |                           |                          |               |          |  |  |  |  |  |  |
| TART                                       | RINI                  | Controlli di diagnosi     | Azione in caso di errore | Diagnosi      |          |  |  |  |  |  |  |
| auto industrie<br>GAS EQU                  | IPMENT                | Iniettori gas             | Passaggio benzina 👤      | ок            |          |  |  |  |  |  |  |
|                                            | 11111                 |                           |                          |               |          |  |  |  |  |  |  |
| » CUNFIGURA                                |                       | Presenza commutatore      | Solo segnalazione 👤      | ок            |          |  |  |  |  |  |  |
| » DIAGNOSI                                 |                       | Sensore temperatura acqua | Passaggio benzina 🚽      | ок            |          |  |  |  |  |  |  |
| » CARICA FILE                              |                       | Sensore temperatura gas   | Passaggio benzina 👱      | ок            |          |  |  |  |  |  |  |
| » RIPROGRAM                                | МА                    | Sensore MAP               | Passaggio benzina 👤      | ок            |          |  |  |  |  |  |  |
| » ESCI                                     | 88885                 | Sensore pressione gas     | Passaggio benzina 👤      | ок            |          |  |  |  |  |  |  |
|                                            | ALC: NO.              | Elettrovalvola riduttore  | Passaggio benzina 🚽      | ок            |          |  |  |  |  |  |  |
|                                            | and the second second | Elettrovalvola serbatoio  | Passaggio benzina 👤      | ок            |          |  |  |  |  |  |  |
| Tartarini Aut                              | -o                    |                           |                          | Azzera errori |          |  |  |  |  |  |  |
| via Bonazzi 43<br>40013 CastelMag<br>Italy | ggiore (Bo)           |                           |                          |               |          |  |  |  |  |  |  |
| info@tartariniaut                          | :o.it                 |                           |                          |               |          |  |  |  |  |  |  |
| BENZINA                                    | Giri (                | D Tinj.gas 0,00           | Temp. gas 160 °C         | Press.diff.   | 0,00 bar |  |  |  |  |  |  |
| BENZINA                                    | Lambda1 (             | Tini benz 0.00            | Temp. rid. 226 °C        | Press.coll.   | 0.00 bar |  |  |  |  |  |  |

Selezionando dal menù **DIAGNOSI:** 

Se in centralina non è presente alcun tipo di errore, la schermata appare come in figura, colonna di Diagnosi tutti OK.

Con errore presente, verrà indicato il tipo di errore, e la possibilità di cancellarlo tramite il pulsante **Azzera errori**, naturalmente dopo averlo risolto.

### **CARICA FILE**

| TART                                               | ARINI              | Cor                                  | trolli di diagr                                                   | nosi                               | Azione in cas | so di errore | Diagnosi               |                 |
|----------------------------------------------------|--------------------|--------------------------------------|-------------------------------------------------------------------|------------------------------------|---------------|--------------|------------------------|-----------------|
| auto industrie<br>GAS EQU                          |                    |                                      | ttori gas                                                         |                                    | Passaggio b   | enzina 🚽     | ок                     |                 |
|                                                    |                    | Apri file di cor                     | ifigurazione                                                      |                                    |               | ? 🛽          | 3                      |                 |
| » CONFIGURA                                        |                    | Cerca in:                            | ConfigLPG                                                         |                                    | * * *         | -            |                        |                 |
| » DIAGNOSI                                         |                    | Documenti                            | ALFAROMEO<br>ALTRO<br>AUDI                                        | C MITSUBISHI<br>C NISSAN<br>C OPEL |               |              |                        |                 |
| » CARICA FILE                                      |                    |                                      | BMW                                                               | PEUGEOT<br>AEWO CRENAULT           |               |              |                        |                 |
| » RIPROGRAM                                        | IMA                | Desktop                              | FIAT                                                              | SEAT                               |               |              |                        |                 |
| » ESCI                                             |                    | Documenti<br>Bisorse del<br>computer | HYUNDAI<br>HYUNDAI<br>KIA<br>LANCIA<br>LEXUS<br>MAZDA<br>MERCEDES | SUZUKI                             |               |              | ок<br>ок<br>ок         |                 |
| Tartarini Aut<br>via Bonazzi 43<br>40013 CastelMag | to<br>ggiore (Bo)  | Risorse di rete                      | Nome file:<br>Tipo file:                                          | File di configurazione             |               | Apri Annulla | zzera errori           |                 |
| Italy<br>info@tartariniau                          | to.it              |                                      |                                                                   |                                    |               |              |                        |                 |
| BENZINA                                            | Giri               | 0                                    | T inj. gas                                                        | 0,00                               | Temp. ga      | s 160 °C     | Press.diff.            | 0,00 bar        |
|                                                    | Lambda1<br>Lambda2 | 0                                    | T inj. benz<br>Corr.gas                                           | 0,00                               | Temp. rid     | . 226 °C     | Press.coll.<br>Livello | 0,00 bar<br>0   |
| Centralina NON c                                   | onnessa GPL        | Co                                   | nfigurazione: S                                                   | tandardTartarini#0                 | Firm          | ware: 0.0    | lune                   | adi 2 luglio 20 |

Selezionando dal menù CARICA FILE:

Nel caso in cui si desidera caricare un file dedicato fornito da Tartarini Auto.

Selezionare dal menu **Carica File**, la casa automobilistica, il tipo di vettura desiderata, premere apri, il file verrà automaticamente caricato nella centralina.

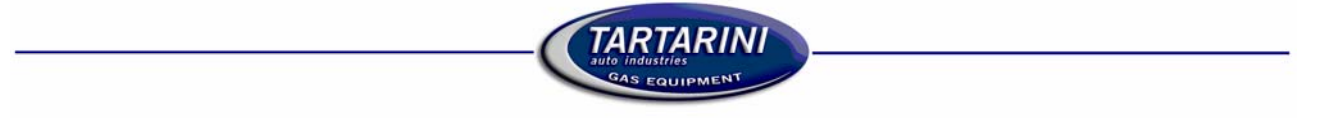

#### RIPROGRAMMA

| TARTA                                      | ARINI       |                         |                    |                                  |                |          |             | _            | -               |                  |
|--------------------------------------------|-------------|-------------------------|--------------------|----------------------------------|----------------|----------|-------------|--------------|-----------------|------------------|
| GAS EQU                                    | IPMENT      | Corre                   | zione carbu        | razione                          | (±25)          |          |             |              | 0               |                  |
|                                            |             | Seleziona file          | di programmaz      | ione                             |                |          |             | ? 🔀          |                 |                  |
| » CONFIGURA                                |             | Cerca in:               | C Firmware         |                                  |                | •        |             |              |                 |                  |
| » DIAGNOSI                                 |             | Documenti               | AEB3000_#0         | 0914.fdi<br>0928.fdi<br>0930.fdi |                |          |             |              |                 |                  |
| » CARICA FILE                              |             | recenti                 | 🖬 AR GT-156 A      | EB3000_#009                      | 19.fdi         |          |             |              |                 |                  |
| » RIPROGRAM                                | MA          | Desktop                 |                    |                                  |                |          |             |              |                 |                  |
| » ESCI                                     | 10000       | )<br>Documenti          |                    |                                  |                |          |             |              |                 |                  |
| 11110                                      |             | Risorse del<br>computer |                    |                                  |                |          |             |              |                 |                  |
| Tartarini Aut                              | 0           | Risorse di rete         | <u>N</u> ome file: | AR GT-15                         | 6 AEB3000_#009 | 119.fdi  | •           | Apri         |                 |                  |
| via Bonazzi 43<br>40013 CastelMag<br>Italy | ggiore (Bo) |                         | <u>⊥</u> ipo file: | File di pro                      | grammazione    |          | ×           | Annulla      | añ.             |                  |
| info@tartariniaut                          | o.it        |                         | Attenzione         | Modific                          | are i parar    | netri ir | n giallo so | lo con sotto | chiave disinser | ito.             |
| BENZINA                                    | Giri        | 0                       | T inj. gas         | 0,00                             | 0,00           | Те       | mp. gas     | 0 °C         | Press.diff.     | 0,00 bar         |
|                                            | Lambda1     | 0                       | T inj. benz        | 0,00                             | 0,00           | Те       | mp. rid.    | 0 °C         | Press.coll.     | 0,00 bar         |
|                                            | Lambda2     | 0                       |                    |                                  |                |          |             |              | Livello         | 0                |
| Centralina NON c                           | onnessa GPL | Configu                 | razione: AR 15     | 6 JTS_2.0                        | cc 16v_kw 122  |          | Firmwar     | e: 0.0       | lune            | di 2 luglio 2007 |

Selezionando dal menù RIPROGRAMMA:

Questo menu serve nel caso vi sia la necessità di riprogrammare la centralina a seguito di un aggiornamento del "Firmware" da parte di TartariniAuto, per l'introduzione di migliorie e nuove funzionalità del programma.

Per poter procedere con la programmazione è necessario selezionare il file contenente il nuovo "Firmware" per la centralina, attraverso una finestra di dialogo.

Una volta selezionato il file basta premere il tasto Apri, inizierà l'aggiornamento della centralina.

ATTENZIONE: Non effettuare MAI la (Riprogrammazione) della centralina con vettura funzionante a GAS.

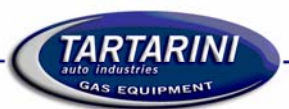

# COSA FARE SE:

#### > Un motore a 4 cilindri funziona a tre cilindri a Gas:

1) Il cablaggio staccainiettori non è installato correttamente. Individuato il cilindro che non funziona, controllare;

- 2) Il tubo in gomma del gas che non sia otturato/strozzato o abbia delle perdite.
- 3) Il raccordo sul collettore di aspirazione che non sia otturato.
- 4) Il raccordo calibrato sul gruppo iniettori che abbia lo stesso diametro degli altri
- 5) Che la centralina elettronica del Gas invii il corretto segnale a quell'iniettore.
- 6) Verificare i fili di comando iniettori Gas che non siano interrotti o sfilati dal connettore della centralina gas o connettore gruppo iniettori.

#### > Appena commutata a gas ritorna automaticamente a benzina:

- Se il commutatore emette un segnale acustico e tutti i led lampeggiano:
- 1) Se presente il carburante nella bombola
- 2) Filtro gas otturato
- 3) La pressione del riduttore gas è troppo bassa.
- 4) Se il carburante arriva al gruppo iniettori

#### > Si accende la spia del check engine:

- 1) Verificare l'errore presente in centralina elettronica della benzina
- Controllare tramite presa OBD "diagnosi" i correttori della benzina lento/veloce che non siano alla deriva, se così è: effettuare delle correzioni durante il funzionamento a gas finchè i correttori della
- benzina non rimangono prossimi allo zero o simili al funzionamento a benzina.
- 3) Controllare che la sonda lambda funzioni.
- 4) Se presente un variatore di anticipo per il gas, provare a disconnetterlo.

#### > La centralina non si connette:

- 1) Ricordarsi di cliccare su "connessione" vedi pag.2.
- 2) Verificare il cavo seriale che non sia danneggiato
- 3) Ripetere l'operazione con il quadro inserito